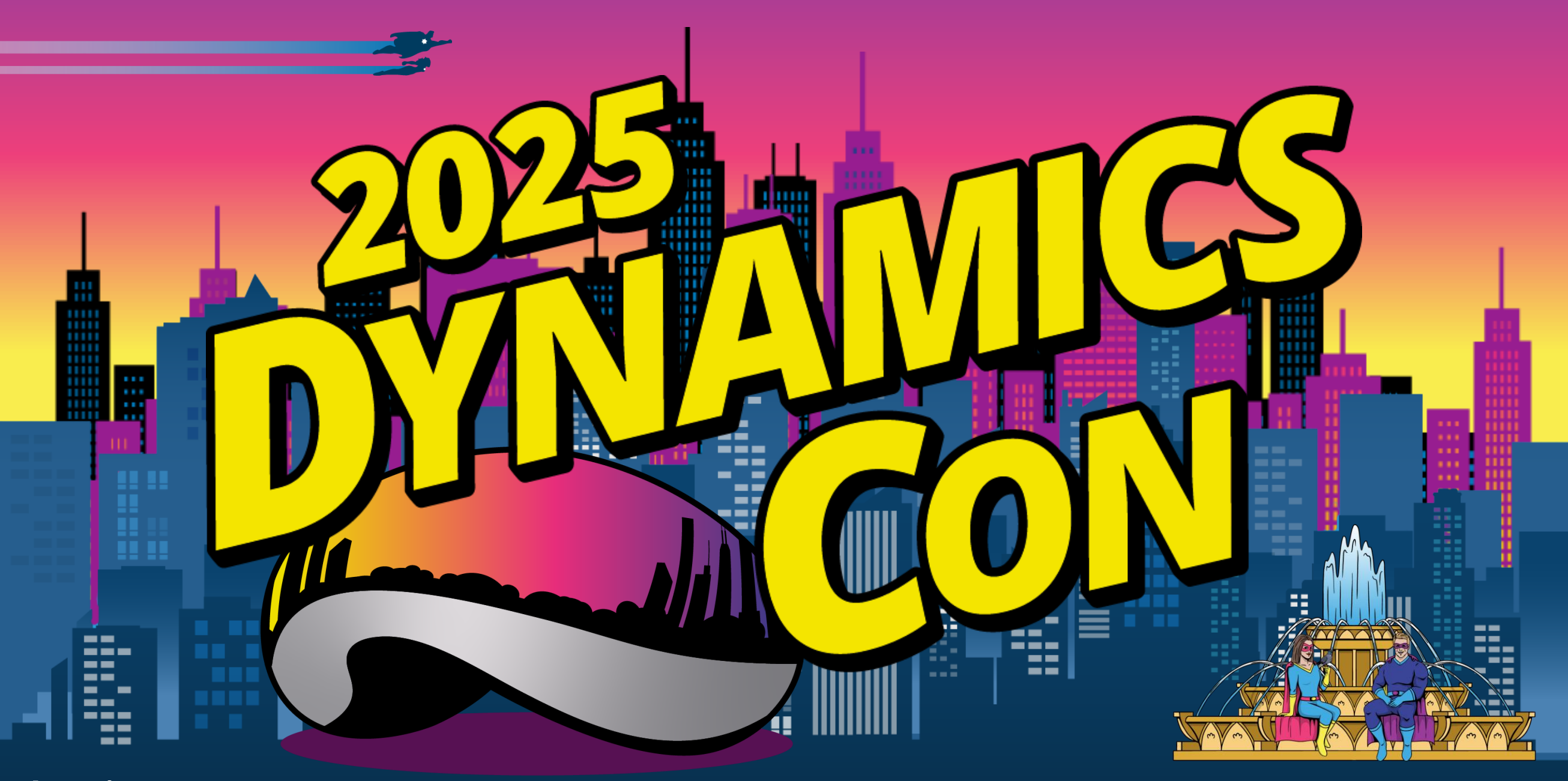

dynamicscon.com

## Dynamics 356 Treasures Explore Overlooked D365 CE Features!!

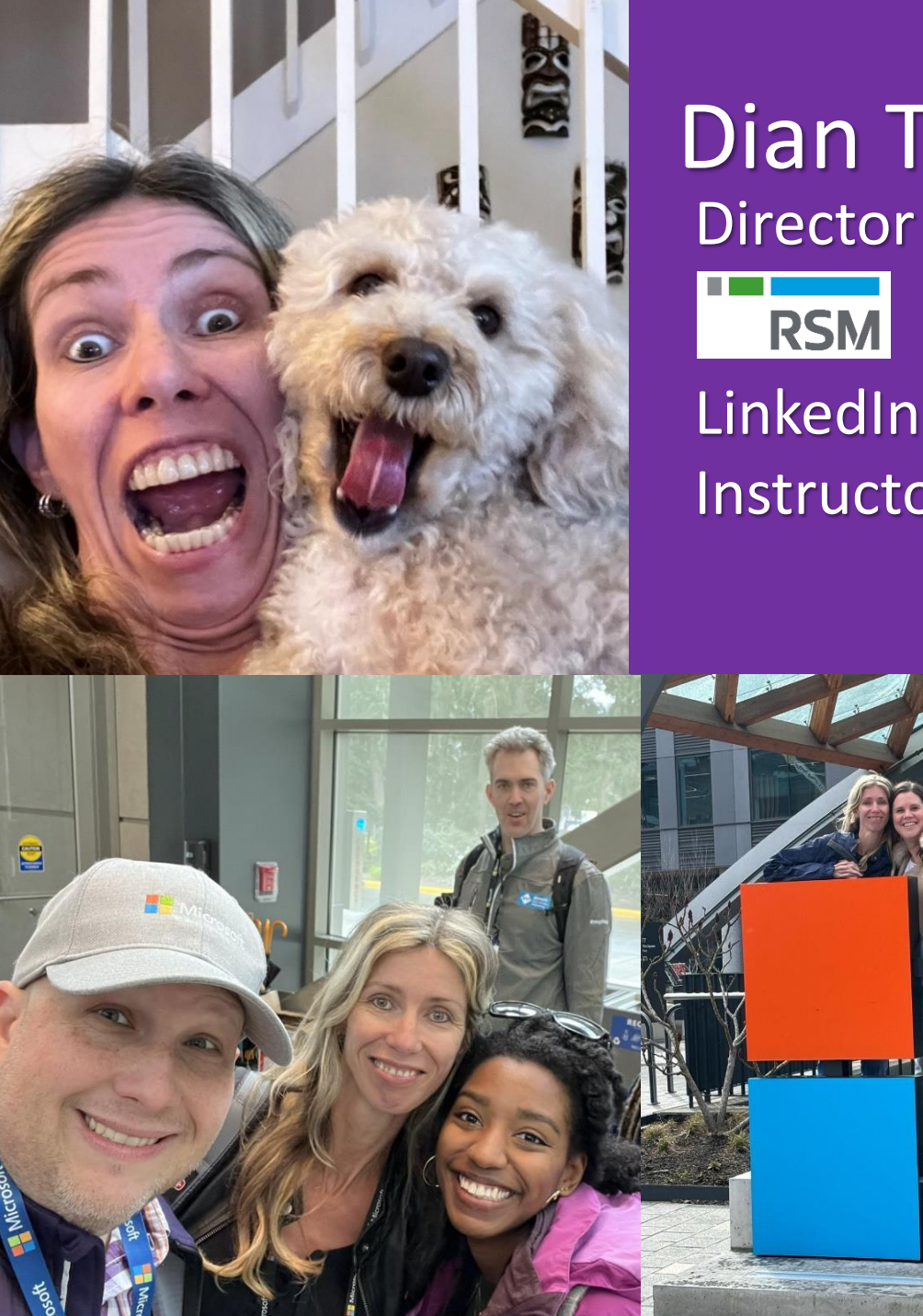

## **Dian Taylor** Director

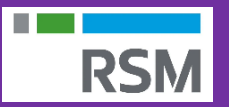

LinkedIn Learning Instructor

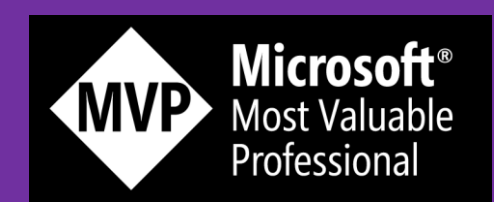

https://D365Goddess.com @D365Goddess

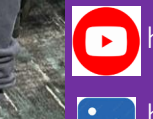

https://www.youtube.com/d365goddess

https://www.linkedin.com/in/diantaylor/

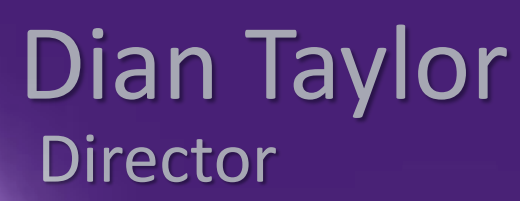

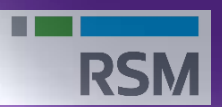

LinkedIn Learning Instructor

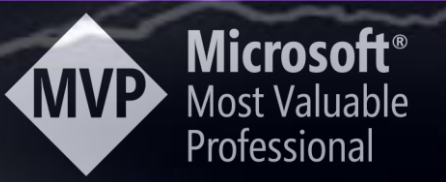

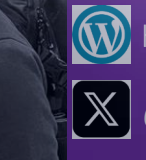

Mttps://D365Goddess.com

@D365Goddess

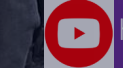

https://www.youtube.com/d365goddess

https://www.linkedin.com/in/diantaylor/

## **Configure legacy buttons on a view**

- Ribbon Editor
- Hide Legacy Buttons
- Change actions
  - Run Jscript or PowerFX Formula

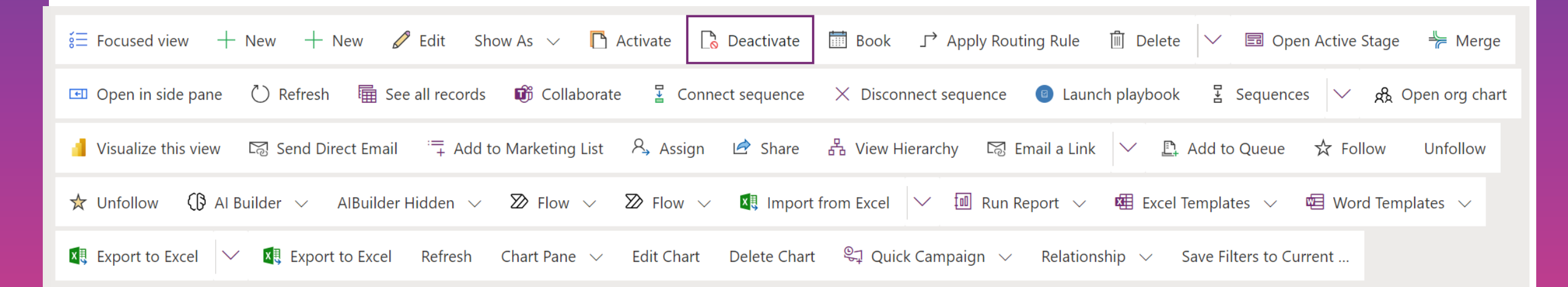

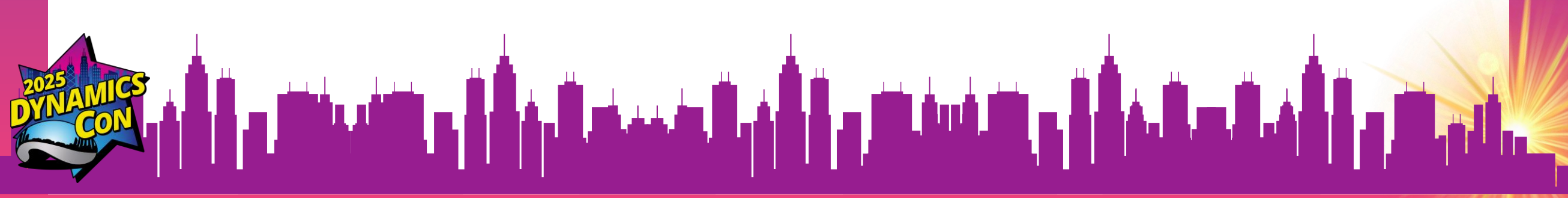

## **Notes Configurations**

- Note Roll-up types
  - Related
  - Extended
    - Works for related contact/case/opportunity/quote
- Remove Title while authoring
- Allows to create note before parent record is created

## **Additional Timeline Config**

- 'What you've missed' summary
- File Preview
- Timeline Highlights
  - Three most recent events from timeline

- Can be enabled/disabled
- Available in:
  - US
  - Europe
  - UK
  - Australia
  - India

## **Recycle Bin**

- Ability to restore deleted rows
- Up to 30 days
- Enables for ALL TABLES
- View/Restore Deleted Rows
  - Administrator Roles only
  - No deleted related rows in view(cascading rules)

|       | Dynamics 365                                        |                               | S.               | ANDBOX         | (                           | © ? 🐧             |
|-------|-----------------------------------------------------|-------------------------------|------------------|----------------|-----------------------------|-------------------|
| () Fo | or the best experience viewing this con             | tent, open it in a specific a | application.     |                |                             | Choose an app     |
| ÷     | 🖾 Show Chart 🖉 Edit 🕻                               | 🛛 Restore 🛛 🗋 Acti            | vate 🗋 Deactivat | e 🗊 Delete   🗸 | 🖾 Email a Link   🗸 🛛 🔊 Flow | × :               |
| A     | All Deleted Records* $\scriptstyle{\smallsetminus}$ |                               |                  |                |                             | Filter by keyword |
| 0     | Display Name 1 ~                                    | RegardingO ~                  | Deleted Object ~ | Deleted By ~   | Deleted By (Delegate) ~     | Deleted On 🗸      |
| 0     | Account - ABC Account                               | RegardingObjectId             | ABC Account      | 🚯 Dian Taylor  | 🚯 Dian Taylor               | 6/14/2024 8:04 PN |
|       | Activity Party - 874010dc                           |                               |                  | s SYSTEM       | 🚯 Dian Taylor               | 6/14/2024 8:07 PM |
|       | Activity Party - 908e515e                           |                               |                  | SYSTEM         | 🚯 Dian Taylor               | 6/14/2024 8:04 PM |
|       | Activity Party - c3067106                           |                               |                  | SYSTEM         | 📵 Dian Taylor               | 6/14/2024 8:04 PM |
|       | Contact - Dwight Schrute                            |                               | Dwight Schrute   | 🚯 Dian Taylor  | 🔞 Dian Taylor               | 6/14/2024 7:45 PM |
|       | Task - Another task                                 |                               | Another task     | 🚯 Dian Taylor  | 🚯 Dian Taylor               | 6/14/2024 8:07 PN |
| •     |                                                     |                               |                  | L L L          |                             |                   |

## **Power Platform Settings App**

| <b>III</b> Dynamics 365                                          | Power Platform Environment Settings | SANDBOX New look 🗢 🕫 + 🏟 ? 👁                                                                                                    |        |
|------------------------------------------------------------------|-------------------------------------|----------------------------------------------------------------------------------------------------|--------|
| • You are now using the n                                        | ew settings experience              | Learn                                                                                                    | n more |
| =                                                                | <b>Business Management</b>          |                                                                                                    | Ð      |
| Business                                                         | Business settings                   |                                                                                                    |        |
| 👌 Business Manage                                                | Name                                | Description                                                                                                    |        |
| 国 Templates                                                      |                                     |                                                                                                    |        |
| 🐉 Service Managem                                                | Fiscal year settings                | Select fiscal year settings for Microsoft Dynamics 365.                                                                                       |        |
| Hobile Offline                                                   | Goal metrics                        | Define and manage the kinds of goals that your organization tracks.                                                                           |        |
| Sync Error                                                       | Business closures ⊠                 | Create a list of holidays and other times when the business is closed.                                                                        |        |
| Product Catalog  Customization                                   | Facilities and equipment            | Add facilities and equipment for service scheduling. Change information about resources or delete existing resources.                         |        |
| Customizations                                                   | Queues                              | Create and manage service queues, and manage the membership of private queues. Establish criteria for automatic record creation and updates.  |        |
| Solutions     Microsoft AppSou                                   | Resource groups                     | Add new groups and new members to existing groups for service scheduling. Update group information and delete groups or group members.        |        |
| <ul> <li>Plug-In Trace Log</li> <li>Solutions History</li> </ul> | Sales territories                   | Create new sales territories and assign territory managers. Add and remove members, modify territory information, and delete territories.     |        |
| ystem                                                            | Services                            | Add new services for service scheduling. Change service information and deactivate existing services.                                         |        |
| Administration<br>ⓓ Security                                     | Sites                               | Create new sites or office locations where service operations take place. Add and remove resources, change site information, or delete sites. |        |
| Data Management                                                  | Subjects 🛛                          | Manage the subject hierarchy for your organization's products, literature, and articles.                                                      |        |
| 🖹 System Jobs                                                    | Currencies                          | Currency in which a financial transaction is carried out.                                                                                     |        |
|                                                                  |                                     |                                                                                                    |        |

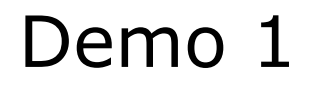

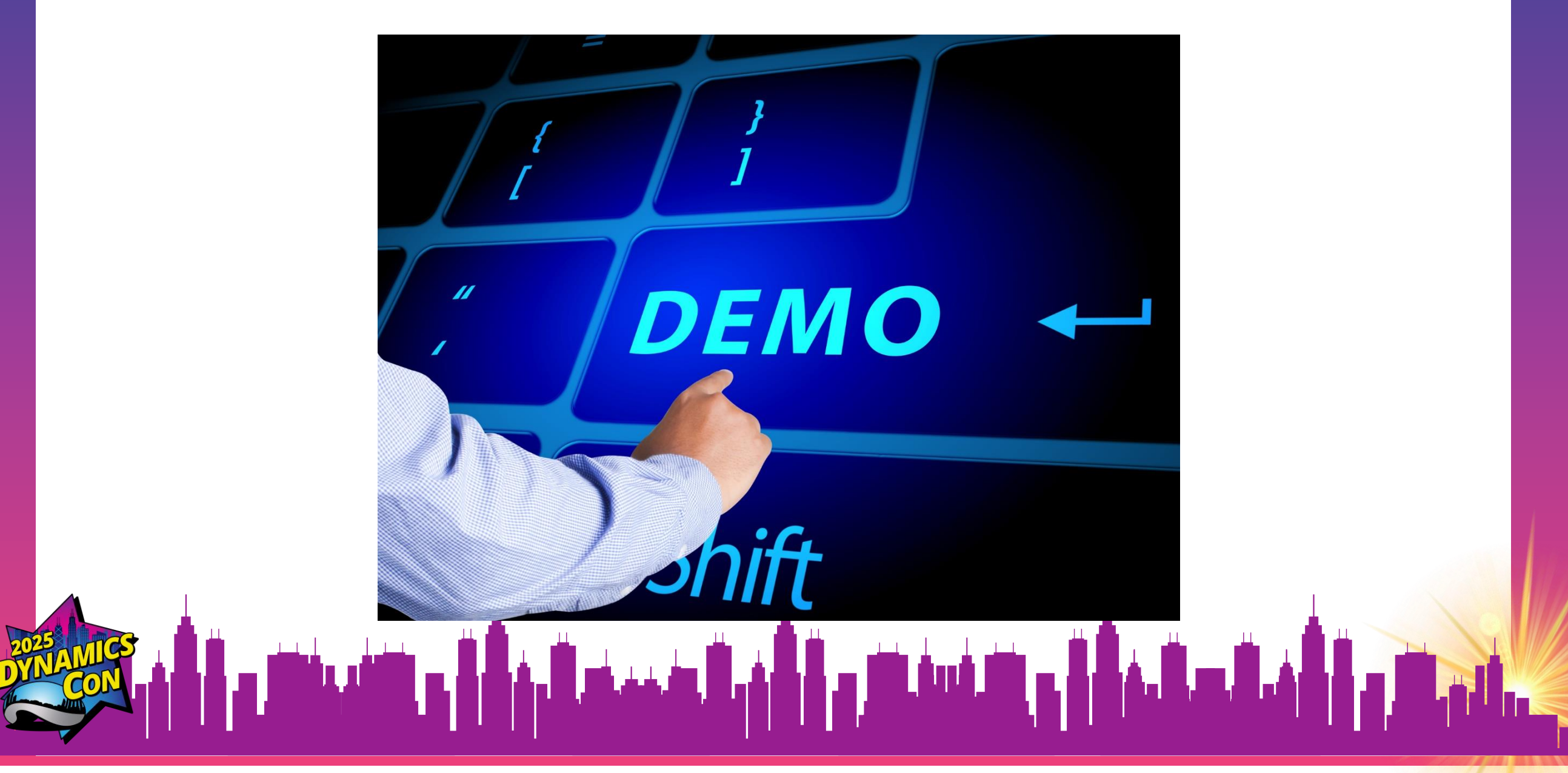

### **Customer Service: Search Admin settings**

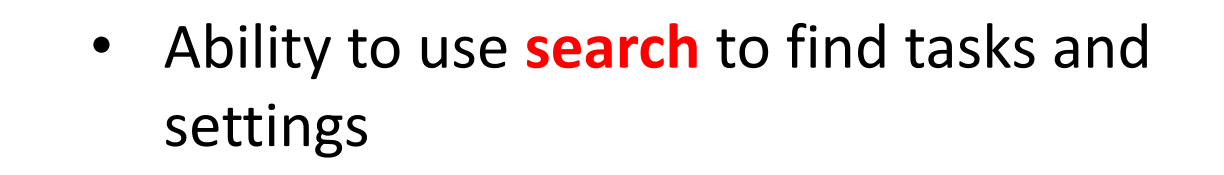

## **Guided Channel Setups**

- Track channels setup
- All the needed steps to configure a channel
- Admins can see what has been completed

| ■<br>Get started                                         |              | Name your setup                                                                    |
|----------------------------------------------------------|--------------|------------------------------------------------------------------------------------|
| <ul> <li>ᢙ Home</li> <li>Q Search admin setti</li> </ul> | Introduction | To easily refer back to this quick setup in the future, give it a meaningful name. |
| Guided channel se                                        | Setup name   | Setup name *                                                                       |
| Customer support                                         | Channel type | Enter a name                                                                       |
| 였 <sup>9</sup> User management<br>땨 Channels             | O Summary    |                                                                                    |
|                                                          |              |                                                                                    |

### **Smart Paste**

- Copy items to clipboard
- Paste into Dynamics 365 form (CTRL+V)

|                                                                                                    |               |          | _          |            |        | Quick Create: Le                            | ad                                                          | ×                                             |
|----------------------------------------------------------------------------------------------------|---------------|----------|------------|------------|--------|---------------------------------------------|-------------------------------------------------------------|-----------------------------------------------|
| ₽ ! Ŵ Ĕ ¥ :                                                                                                    | 12 of 18      | <        | >          |            |        | Try form fill assista<br>them. Review Al-ge | nce Suggestions will not be<br>nerated entries for accuracy | saved until you accept<br>v. <u>See terms</u> |
| Nice to meet you!                                                                                                    |               | a        | <b>F</b> 7 |            |        |                                             | Accept all suggestions                                      | Clear all suggestion                          |
| vice to meet you:                                                                                                    |               | -0-      |            |            |        | Details                                     |                                                             |                                               |
| Ana Jones <analise.jones123@gmail.com> Fri, Dec 6, 2024, 11:37 AM o user1rec</analise.jones123@gmail.com>                        | ☆ ☺           | ¢        | :          |            |        |                                             | $\overline{\uparrow}~$ Scan Business Card                   |                                               |
| lello Dian,                                                                                                    |               |          |            |            |        | Торіс                                       | * Inquiry about prod                                        | ucts and services                             |
| hone you're doing well. My name is Ana and I met you and some of your too                                                        | m mombero (   | t the le | ot         |            |        | Budget Amount                               |                                                             |                                               |
| veek's Conference. After some great conversations I am would like to learn mand services. Do you have time next week to discuss? | nore about yo | ur prod  | ucts       |            |        | Purchase Timeframe                          | Unknown                                                     | $\vee$                                        |
|                                                                                                    |               |          |            |            |        | Lead Source                                 |                                                             | Q                                             |
| Regards,                                                                                                    |               |          |            |            |        | Preferred Language                          | English                                                     | $\sim$                                        |
| Ana Jones                                                                                                    |               |          |            |            |        | Personal Information                        |                                                             |                                               |
| Purchasing Director<br>15715554589                                                                                               |               |          |            |            |        | First Name                                  | * Ana                                                       |                                               |
|                                                                                                    |               |          |            |            |        | Last Name                                   | * Jones                                                     |                                               |
| ABC ACCOUNT INC.<br>1950 Imaginary Center Dr Horsham, PA, 19044-3414                                                             |               |          |            |            |        | Job Title                                   | Purchasing Directo                                          | r                                             |
| ttps://www.abcaccount.com/                                                                                                    |               |          |            |            |        | Company Name                                | * ABC Account Inc.                                          |                                               |
|                                                                                                    |               |          |            |            | - 12 i |                                             |                                                             |                                               |
|                                                                                                    |               |          |            | - <b>-</b> |        | 1                                           | Save and Clo                                                | se 🗸 Cancel                                   |

## Form Fill Assist Toolbar

- Upload Document
- Fills out form with data from document

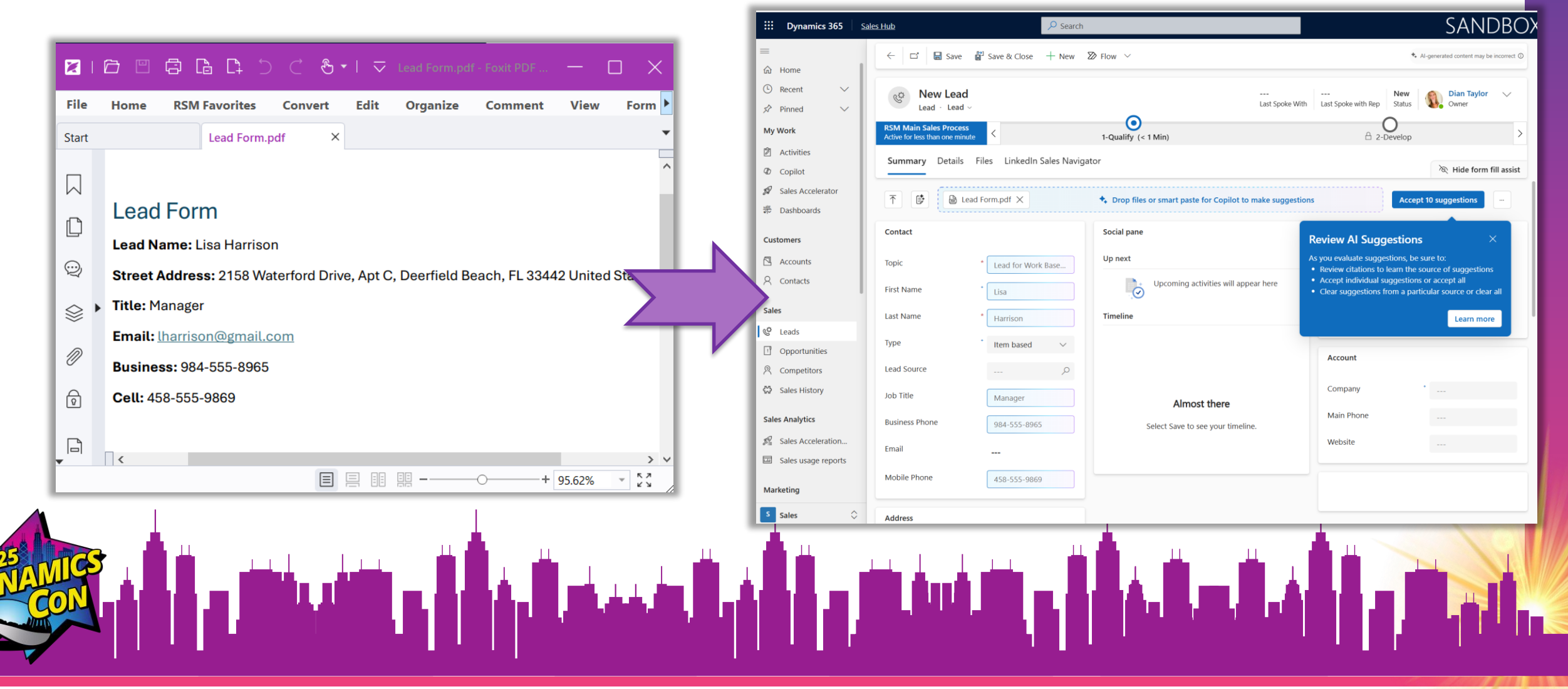

## Add Copilot Summary to Oppty form

- Provides summary on opportunity form
- 'Record Summary' Control
- Can be added to custom opportunity forms!

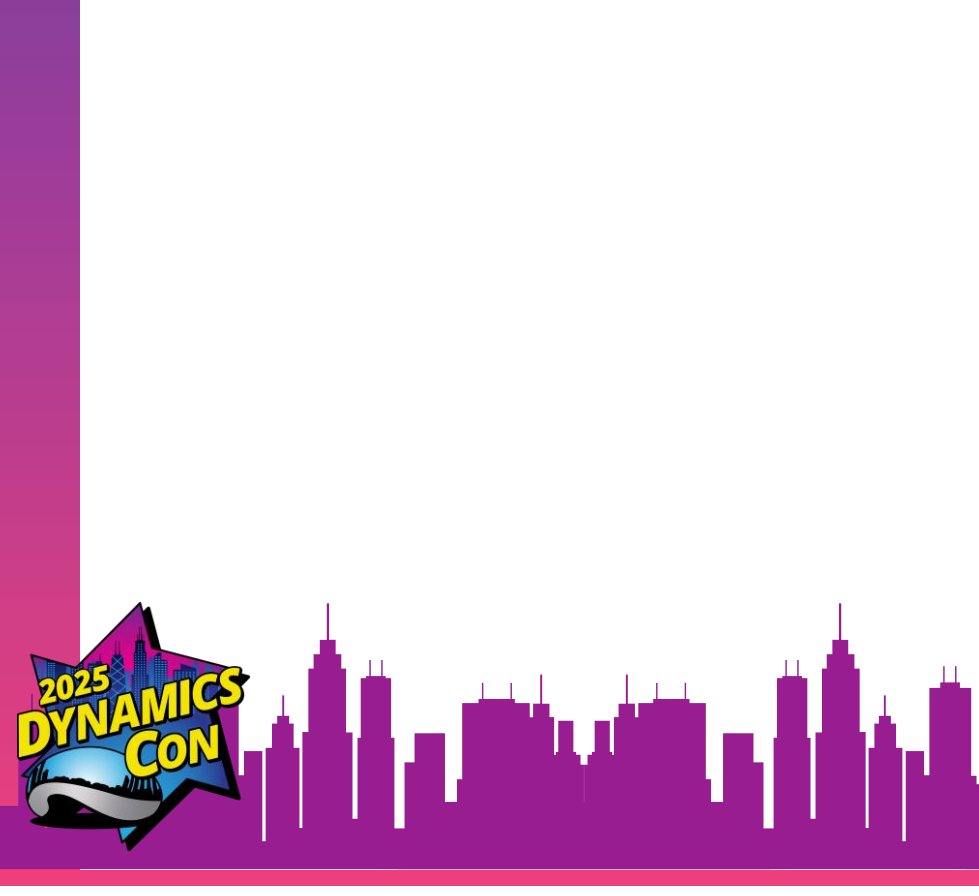

| 5 Deathstars - Saved         Opportunity · Opportunity ~         Main Sales Process-Dem         Active for 4 years | Won<br>Status Reason<br>fy (4 Yrs) 2-Develop                                                                                                    | 4/24/2020<br>Est. Close Date\$35,548.00<br>Est. Revenue\$3,554.80<br>Weighted RevenueO<br>3-ProposeO<br>5-Close>                             |
|----------------------------------------------------------------------------------------------------|----------------------------------------------------------------------------------------------------|----------------------------------------------------------------------------------------------------|
| Summary Deal Development Approval H                                                                                | story Products Quoting Orders Files Sales Stag                                                                                                    | ge History 🛛 Related 🗠                                                                                                    |
| Opportunity information                                                                                            | 🤹 Summary                                                                                                    | Opportunity score ① …                                                                                                    |
| Opportunity ID<br>OPT000000029                                                                                     | <ul> <li>Key info</li> <li>The Empire has been a customer that has spent<br/>over \$175,000,00 with us since 7/21/2020. The</li> </ul>                                                                    | Prioritize smarter with opportunity scores                                                                                                   |
| Name *<br>5 Deathstars                                                                                             | <ul><li>Empire operates in the Agriculture industry industry sector and provides a wide selection of products in its stores and online.</li><li>Our last successful opportunity with The Empire</li></ul> | Get insights into which opportunities are most<br>likely to be won. Ask your admin to set up<br>predictive opportunity scoring for your org. |
| Account       Ine Empire                                                                                           | for 5 Deathstars was worth \$125,000.00. We have<br>successfully closed 2 opportunities with them so<br>far from a total of 3.<br>• Anakin Skywalker is a common stakeholder for 3                        |                                                                                                    |
| Contact                                                                                                    | other opportunities associated with the account.<br>• The Opportunity has an estimated revenue of<br>\$35,548.00 and an estimated close date of                                                           | COMPETITORS                                                                                                    |
| Lead Source           Existing Customer                                                                            | <ul><li>4/24/2020.</li><li>It belongs to the Forecast category "Won" and is in the Sales Stage (Custom) of "1-Qualify."</li></ul>                                                                         | î                                                                                                    |
| Source Campaign                                                                                                    | Up next ①                                                                                                    |                                                                                                    |
| Order Type *<br>Item based                                                                                         | Manage your activities See upcoming activities by connecting the opportunity to a sequence or by creating an activity. Learn more                                                                         |                                                                                                    |

## **Embedded Row Summaries (preview)**

Create for any table 

| (Including related tables)                                                                                                    | o use                                                          | ①<br><i>☆</i><br>図    | Copilot summary<br>Here's a summary of the<br>Class Name: History 10<br>Schedule: Monday and | C へ<br>e class information based on the provided data:<br>1<br>Wednesday |
|----------------------------------------------------------------------------------------------------|----------------------------------------------------------------|-----------------------|----------------------------------------------------------------------------------------------|--------------------------------------------------------------------------|
| ass row summary                                                                                                    |                                                                |                       | <b>Teacher</b> : Jim Glynn (sam<br>For more details, you ca                                  | nple)<br>n view the class record here and the teacher's record here.     |
| <b>Prompt</b><br>Describe the rows and columns you want summarized and the key information you want displayed. Spec<br>have mistakes, so test and review your prompt before using it. | ify the output (for example, in paragraph form, or b           | ullet points). Al     | Copy                                                                                         | Copilot uses Al. Check for mistakes.                                     |
| Summarize Class with 💿 Class.Class Name 🗙 🐵 Class.Schedule 🗙 🐵 Class.Teacher (Teacher).Name 😒                                                                                         | × /                                                            |                       | HISTORY IUI - Saved                                                                          | d                                                                        |
| ➢ Test prompt                                                                                                    | Inputs                                                         |                       |                                                                                              |                                                                          |
| Prompt response                                                                                                    | <ul><li>Image or document (preview)</li><li>RecordId</li></ul> |                       | 5                                                                                            |                                                                          |
| waiting for response generation.                                                                                                    | Data used (preview)                                            |                       |                                                                                              |                                                                          |
| Al-generated content may be incorrect. Make sure it's accurate and appropriate before using it. <u>Read terms</u> 👌 🖓                                                                 |                                                                |                       |                                                                                              |                                                                          |
|                                                                                                    | 1                                                              | 🖹 Apply to main forms | Cancel                                                                                       | 🔺 , д. – д. , 📥 — — — — — — — — — — — — — — — — — —                      |
|                                                                                                    |                                                                |                       |                                                                                              |                                                                          |

**Power Apps** Contoso Learning

MP

<u>ن</u>

## How to get your org details quick?

Ocy 12852

Gent Id ID?

Tennert ID?

Enviroment?

Dev 2200:

000

- Tenant ID
- Organization ID
- Environment ID

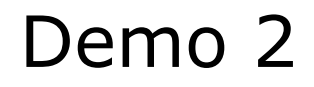

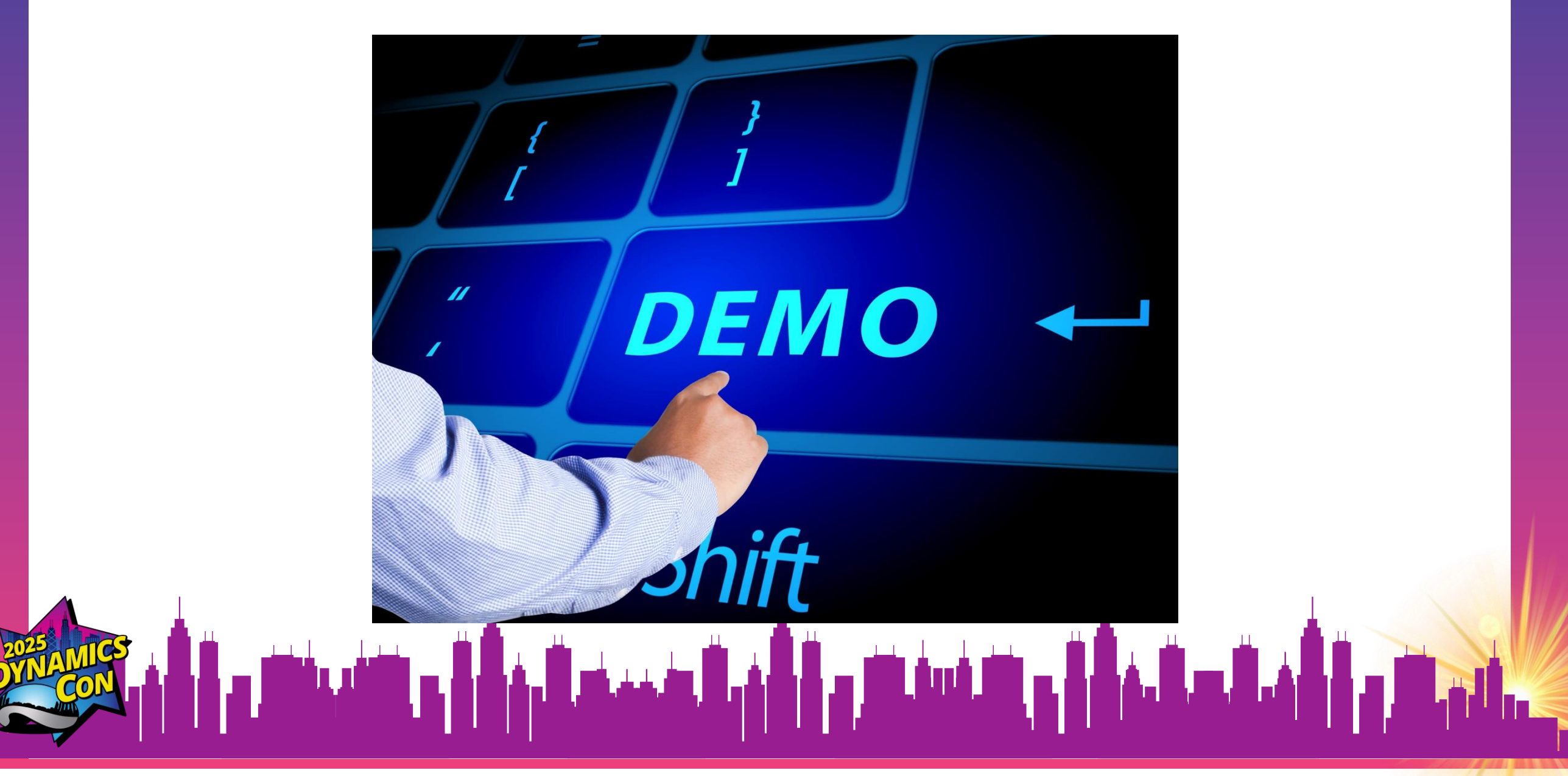

## **Additional Properties for Choice Fields values**

- Add descriptions to Choice Field values
- Mark a Choice Field value as hidden

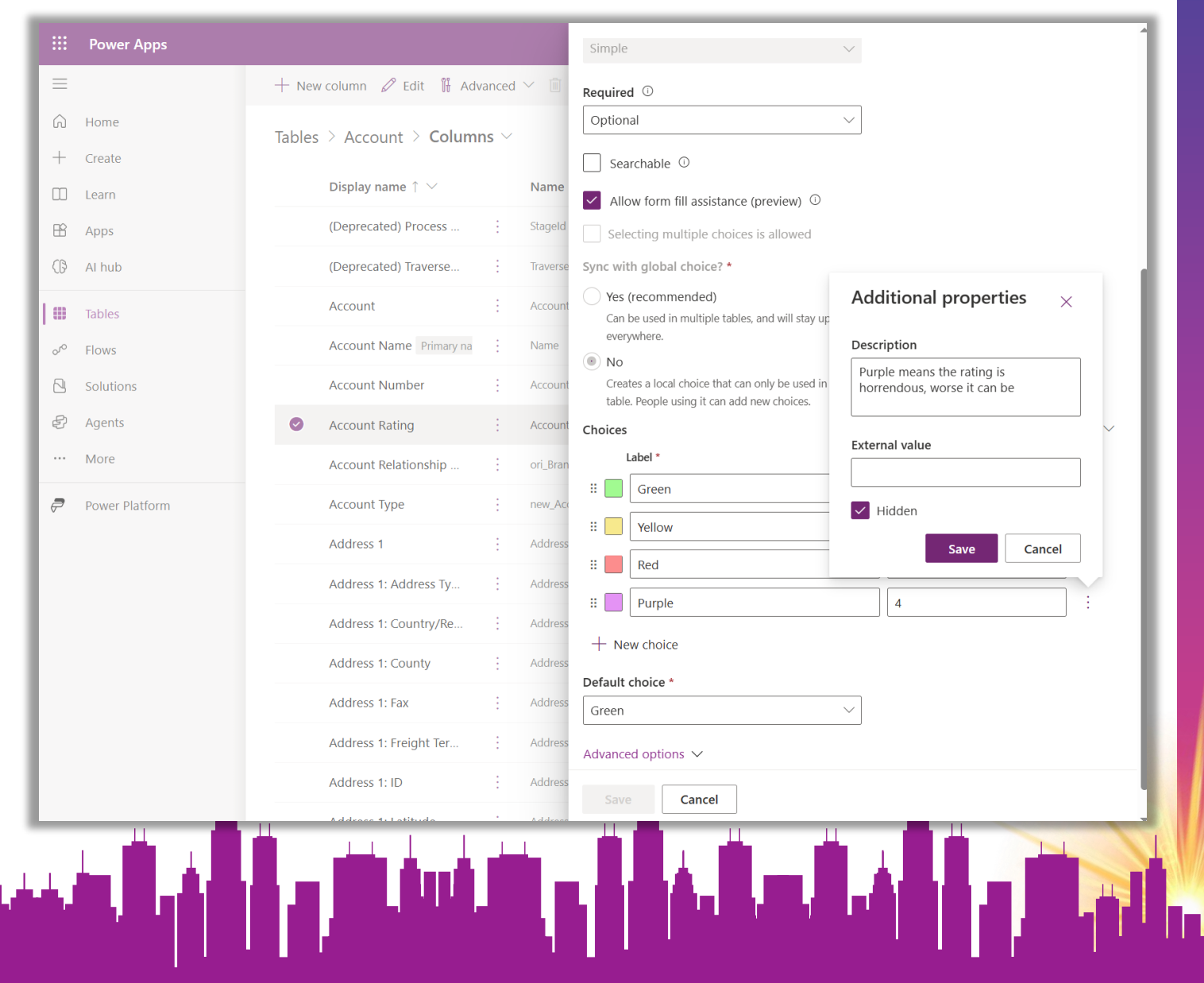

## Choice field color configuration in views

- Configure colors in choice columns
- Set colors per choice

| ŵ                   | 1. De | mo Accounts $\vee$ |                                  |               |      |                |                 |                  |           | <b>⊡</b> , Ec   | lit columns | ☑ Edit filters Filter |
|---------------------|-------|--------------------|----------------------------------|---------------|------|----------------|-----------------|------------------|-----------|-----------------|-------------|-----------------------|
| ⊡<br>\$>            |       | Account Nu ~       | <sup>Abc</sup> Account Name* ↑ ~ | 📰 Account Typ | e× 🤇 | ⇒ Main ≚       | Abc City ~      | 🗮 Account Rati ~ | ⊞ Prim… ~ | & Busi 👻        | 🖾 Emai 🗸    | 123 Open Deals Y &    |
| Ż                   | >     | ACT000001016       | Adventure Works Enginee          | Customer      | 9.   | 17-555         | Deerfield Beach | Green            | Joseph Pe | 917-555         | jpereira@   | 1                     |
| 59<br>              | >     | ACT000001015       | Adventure Works Instrum          | Prospect      | 8    | 13-555         | Washington      | Yellow           | Consuelo  | 813-555         |             | 2                     |
| 111 <u>=</u><br>01~ | >     | ACT000001009       | <u>Coho Winery (sample)</u>      | Customer      | ~ 5  | <u>55-0159</u> | Enter text      | Yellow           | Karen Ca  | <u>555-0159</u> | karen.cam   | 1                     |
| ∰<br>5]             | >     | ACT000001253       | Harris Inc.                      | Building      |      |                |                 | Green            |           |                 |             | 1                     |
| 8                   | >     | ACT000001096       | Litware Facilities               | Customer      | 42   | 25-266         |                 | Green            |           |                 |             | 0                     |
| ¢‡                  | >     | ACT000001001       | Litware, Inc. (sample)           | Partner       | 5!   | 55-0151        |                 | Red              |           |                 |             | 0                     |
| !                   | >     | ACT000001051       | Northwind Traders Electro        | Prospect      | 40   | 04-555         | West Palm Beach | Yellow           | Dennis Th | 425-555         | dthomps     | 1                     |
| R                   | >     | ACT00000115207     | Southco Distributing Co.         | Other         | 46   | 67-555         |                 | Green            |           |                 |             | 0                     |
| ርጉ<br>              | >     | ACT000001133       | XYZ Company                      | Residential   | 54   | 48-888         | West Palm Beach | Green            |           |                 |             | 0                     |
|                     |       |                    |                                  | Distributor   |      |                |                 |                  |           |                 |             |                       |
|                     |       |                    |                                  | Dealer        |      |                |                 |                  |           |                 |             |                       |
|                     |       |                    |                                  |               |      | 1.4            |                 |                  |           |                 | A 10 -      |                       |

## Choice field color configuration in forms

- Show colors in option set field on form
- Set colors per choice

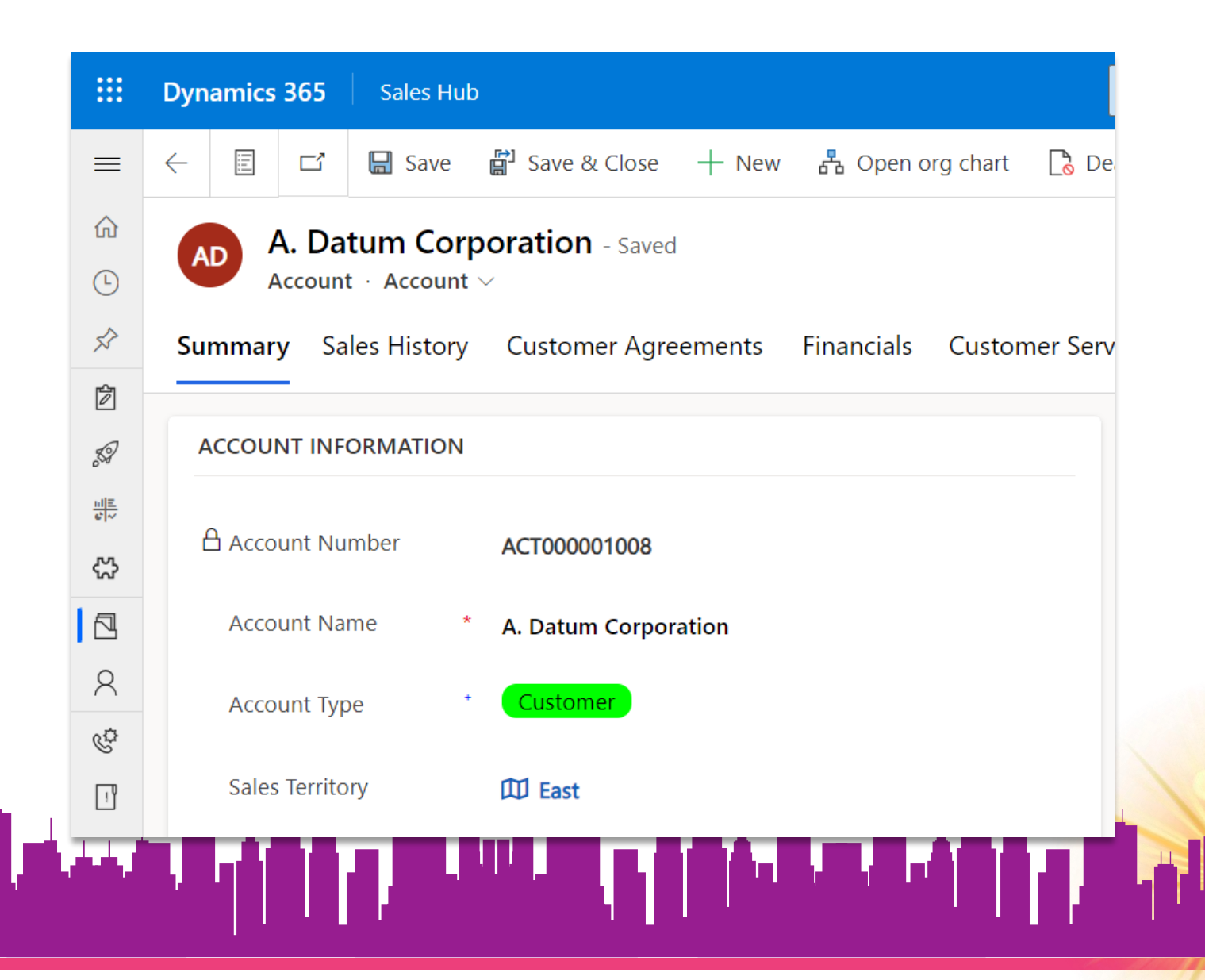

## Configuration

**Field Configuration** 

- Configure colors in choice columns
- Set colors per choice

#### View configuration

- Power Apps Grid Control in view
  - "Enable OptionSet Colors"

#### Form Configuration

• 'OptionSet Wrapper' control on column in fo

الم الله المحالة و المحالة والمحادثة المحالية في المحالية في المحالية في المحادثة والمحالية في المحادثة والمحالية في المحادثة والمحادثة وال

## **Nested Grids**

- Show list of related records in view
- Child records

|          | Dynamics 365 Sales Hub                                              | ✓ Search                             |                                           |                             | ያ 🕂 🗅 🏟 ? 🖻 🖄                    |
|----------|---------------------------------------------------------------------|--------------------------------------|-------------------------------------------|-----------------------------|----------------------------------|
| =        | $\leftarrow$ 🖾 Show Chart $~~~i\equiv$ Focused view $+$ New $~$ 🛍 D | elete   \vee 💍 Refresh 🛛 🛱 Collabora | te 👍 Visualize this view 🛛 🖓 Email a Link | 🗸 🛛 🕉 Flow 🗸 🗐 Run Report 🗸 | : 🖻 Share 🗸                      |
| ش<br>د   | 1. Demo Accounts $\vee$                                             |                                      |                                           | Edit columns                | ☑ Edit filters Filter by keyword |
| \$       | <sup>Abc</sup> Account Nu × <sup>Abc</sup> Account Name* ↑ ×        | ≣≡ Account Type ~ 🥚 Main ~           | <sup>Abc</sup> City ∽ B= Account Rati ∽   | 旺 Prim × 🕓 Busi × 🖾 Emai ×  | 🖽 Open Deals Y 🔏 🖓 Open Reve Y   |
| Ż        | > ACT000001016 Adventure Works Enginee                              | Customer 917-555                     | Deerfield Beach Green                     | Joseph Pe 917-555 jpereira@ | 1 \$7,000.00                     |
| 30       | ○ ✓ ACT000001015 Adventure Works Instrum                            | Prospect 813-555                     | Washington Yellow                         | Consuelo 813-555            | 2 \$140,000.00                   |
|          | <sup>Abe</sup> Topic * ✓                                            | 용 Est. revenue ~ [코] Est. close date | ∽ 📰 Forecast ca ≻ 📲 Status* ~             | log Actual Revenue ↓        | ✓ III Actual Close Date ✓        |
|          | Advanced Edge S Consuelo                                            | \$85,000.00 9/28/2023                | Committed Open                            |                             |                                  |
| 8        | Audio Conferenci Consuelo                                           | \$55,000.00 8/10/2023                | Pipeline         Open                     |                             |                                  |
| ¢        |                                                                     |                                      |                                           |                             |                                  |
| <u> </u> |                                                                     |                                      |                                           |                             |                                  |
|          |                                                                     |                                      |                                           |                             |                                  |

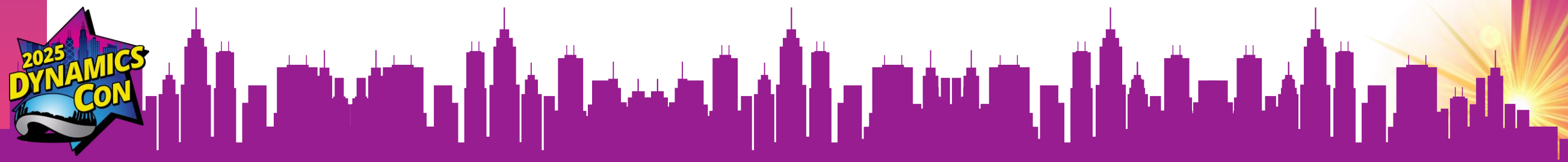

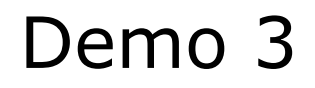

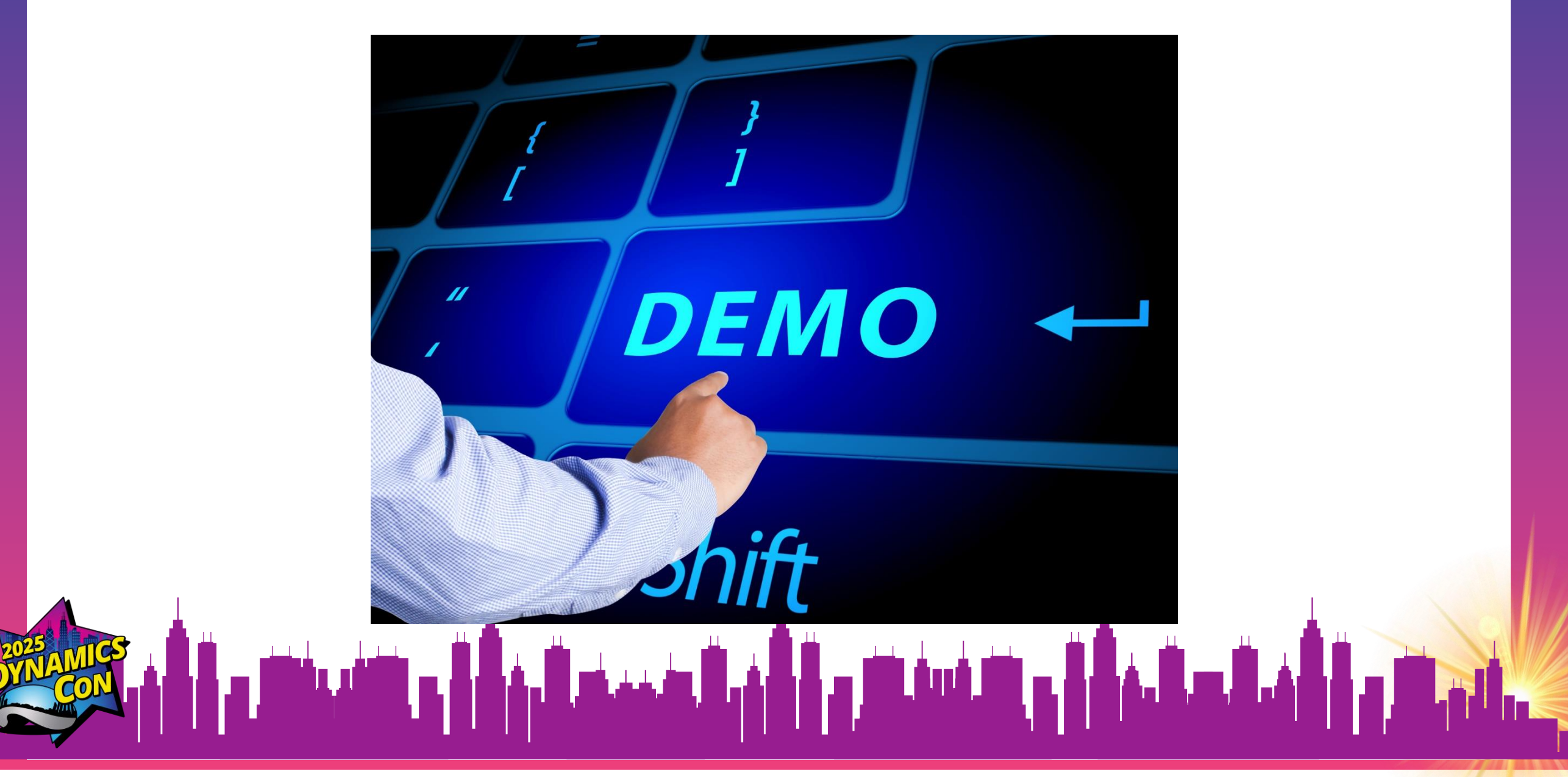

## **Custom help panes**

- Help Panes in Dynamics 365
- Custom Content
  - Text
  - Images
  - Links
  - Videos
  - Visual pointers and coach marks

HELP ME

## **Custom help panes**

- Enable ability to create help panes
- Administration > System Settings > Enable Custom Help Panes and Guided Tasks

| eral Formats Auditing Email Marketing Customization Reporting Calendar Go<br>ers see app download message          | Sales Service Synchronization Mobile Client Previews     Service Synchronization Mobile Client Previews |
|----------------------------------------------------------------------------------------------------|----------------------------------------------------------------------------------------------------|
| st custom Heln IIRI                                                                                                |                                                                                                    |
| se custom Help for customizable entities                                                                           | ○ Yes ● No                                                                                              |
| lobal custom Help URL                                                                                              |                                                                                                    |
| ppend parameters to URL                                                                                            | Ves No                                                                                                  |
| nable Learning Path                                                                                                | ● Yes ○ No                                                                                              |
| nable Learning Path Authoring                                                                                      | ● Yes ○ No                                                                                              |
| nable Custom Help Panes and Guided Tasks                                                                           | ● Yes O No                                                                                              |
| et whether users see welcome screen                                                                                |                                                                                                    |
| isplay welcome screen to users when they sign in                                                                   | ● Yes ◯ No                                                                                              |
| how legacy Dynamics 365 – custom app                                                                               |                                                                                                    |
| how this app to all users, not just administrators                                                                 | ◯ Yes ● No                                                                                              |
| ecommended only for backwards compatibility. Opens in Unified Interface if <b>Use Unified Interface only</b> is en | abled. Learn more                                                                                       |
| elect a custom name for the legacy app                                                                             | Dynamics 365 — custom                                                                                   |

## Show quick view form as card

- Add quick view form
- Select 'Show as Card' option

|               | Dynamics 365 Sales Hub Search                          |                            | Try the new look                                              | 0 0 + D 🕸 .                                             | ? ତ ଜ ନ                  |
|---------------|--------------------------------------------------------|----------------------------|---------------------------------------------------------------|---------------------------------------------------------|--------------------------|
| =             | ← 🗉 🗹 🔚 Save 🛱 Save & Close + New                      | / 🖧 Open org chart 🛛 🗋 Dea | ctivate 🔗 Connect   🗸                                         | Add to Marketing List                                   | 🖻 Share 🗸                |
| 命<br>①        | AD A. Datum Corporation - Saved<br>Account · Account ~ |                            | <b>1/29/2024 2:43 PM</b><br>Last Spoke With                   | Dian TaylorChris DriscoLast Spoke with RepOutside Sales | II 2 ✓<br>Rep Open Deals |
| <i>☆</i><br>Ê | Summary Sales History Customer Agreements              | Financials Customer Servio | ce Assets and Location                                        | s Servicing Projects Det                                | ails ···                 |
| 3             | ACCOUNT INFORMATION                                    | Up next 🛈                  | Ŭ                                                             | Primary Contact Deta                                    | ails                     |
|               | Account Number ACT000001008                            | See upcon<br>connecting    | e your activities<br>ning activities by<br>g the account to a | Angel Castella                                          | ar                       |
|               | Account Name * A. Datum Corporation                    | Learn mor                  | or by creating an activity.                                   | △ Phone                                                 |                          |
| ې<br>چې       | Account Type <sup>+</sup> Customer                     |                            | onnect sequence<br>reate activity $\checkmark$                | 485-555-8859                                            | S                        |
|               | Sales Territory 🗰 East                                 | Timeline +                 | Ω γ ⊒ :                                                       |                                                         |                          |
|               |                                                        | · · · · ·                  |                                                               |                                                         | 28                       |

## **Associated Grid Control**

- Refreshed Subgrid Control
- Add up to 4 tables
- Not just for cases!

|                           | Case 2 $\vee$                     |                           | First Response By Re                       | esolve By Status Conner | $\checkmark$ |
|---------------------------|-----------------------------------|---------------------------|--------------------------------------------|-------------------------|--------------|
| Case to W<br>Active for a | <b>/ork Order Busi</b> < 8 months | Identify (8 Mo)           | Research                                   | Resolve                 |              |
| Summa                     | ry Attempted Resolutions          | Orders Case Relationships | Enhanced SLA Details $$ Related $$ $\!$ $$ |                         |              |
|                           | Knowledge Articles                | Similar cases             | Merged Cases                               | Child Cases             |              |
| +                         | New 🗎 Delete   🗸 🗄                |                           |                                            |                         |              |
|                           | Connected To $~\uparrow \backsim$ |                           |                                            |                         |              |
|                           | A mount on invoice is wrong       |                           |                                            |                         |              |
|                           | B Bill amount on invoice incorre  | ect                       |                                            |                         |              |
|                           |                                   | rrect                     |                                            |                         |              |

## **In-App Notifications**

- Different from Push notifications
- Created by Power Automate Flows
- Use XRM Toolbox to create them easily

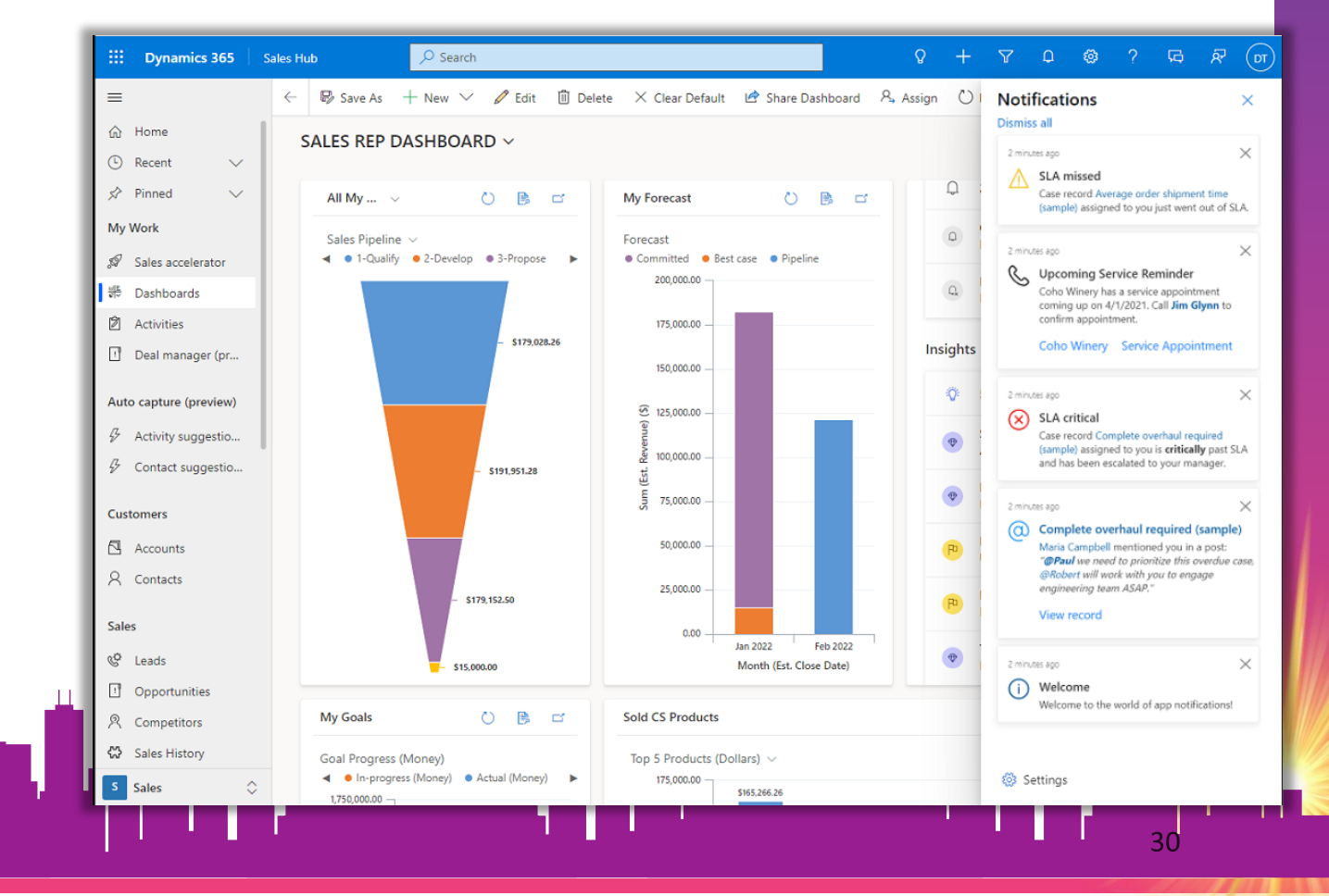

## **In-App Notifications**

| =                    | ← 🛱 Sho | w As \vee 🛛 🛱 Show Cha | art $i \equiv$ Focused view + New | $\ensuremath{\fbox{l}}$ Delete $\mid$ $\vee$ | 🖒 Refresh 🛛 🔀 | Collaborate | Visualize this | view 🖾 Ema  | il a Link $\mid$ $\vee$ | 🔊 Flow \vee 🗖 Run Report 🗸          | :                   |
|----------------------|---------|------------------------|-----------------------------------|----------------------------------------------|---------------|-------------|----------------|-------------|-------------------------|-------------------------------------|---------------------|
| <b>企</b> Home        | My Ope  | n Opportunities -      | Health $\sim$                     |                                              |               |             |                |             |                         | 🗔 Edit columns 🛛 🖓 Edit filters     | Filter by keyword   |
| 🕒 Recent 🗸 🗸         | Oppor   | un × Topic ×           | Account X                         | Contact Y                                    | Score (Pr 🗸   | Grade (Pr 🗸 | Score tre Y    | Est reven Y | Fst.clo. ↑ ¥            | Relationshin Health State (KPI) Y   | Relationship Health |
| 🖈 Pinned 🗸 🗸         |         |                        | A duranteers 14/2 dura            | Canada Masaa                                 | 5000 (11      |             | Score de       | ¢55,000,00  | 2/24/2022               |                                     | Cheedu              |
| My Work              | OPTO    | 00 New Deal            | Adventure works                   | Consuelo Moses                               | 59            | Gra         | → Stea         | \$55,000.00 | 3/24/2023               | Good                                | → steady            |
| Activities           | OPT00   | 00 Calibration Servi   | ices Bellows College              | Jenna Smith                                  | 52            | I Gra       | → Stea         | \$2,562.00  | 3/30/2023               | Not enough info                     | → Steady            |
| Sales Accelerator    | OPT00   | 00 Monitors            | Dewey Square To                   | Maria Smith                                  |               |             |                | \$4,483.60  | 3/31/2023               | <ul> <li>Not enough info</li> </ul> | → Steady            |
| Dashboards           | LD000   | 00 Website Lead        | Harris Inc.                       | Jim Henry                                    | 51            | 🛑 Gra       | → Stea         | \$65,000.00 | 4/4/2023                | <ul> <li>Good</li> </ul>            | → Steady            |
| Customers            | OPTO    | 00 Tradeshow Lead      | Northwind Trader                  | Margarita Russo                              | 65            | Gra         | → Stea         | \$10,310.50 | 4/5/2023                | Poor                                | → Steady            |
| Accounts             | OPTO    | 00 Additional Order    | r Adventure Works                 | Eva Colon                                    | 59            | Gra         | → Stea         | \$7,000.00  | 4/13/2023               | <ul> <li>Not enough info</li> </ul> | Not enough i        |
| R Contacts           | OPTO    | 00 Coffee Machines     | S Coho Winery (sa                 | Sarah Jackson                                | 68            | Gra         | → Stea         | \$41,951.28 | 4/21/2023               | • Poor                              | → Steady            |
| Sales                | OPTO    | 00 Web Lead            | Contoso Transpor                  | Ricardo Martinez                             |               |             |                | \$15,000.00 | 4/11/2024               | Not enough info                     | → Steady            |
| & Leads              | OPT00   | 00 Demo Deal           | A. Datum Corpor                   | Angel Castellar                              | 69            | Gra         | → Stea         | \$150,000   | 8/21/2024               | Good                                | → Steady            |
| Opportunities        |         |                        |                                   |                                              |               |             |                |             |                         |                                     |                     |
| 凡 Competitors        |         |                        |                                   |                                              |               |             |                |             |                         |                                     |                     |
| 🔀 Sales History      |         |                        |                                   |                                              |               |             |                |             |                         |                                     |                     |
| Sales Analytics      |         |                        |                                   |                                              |               |             |                |             |                         |                                     |                     |
| 8 Sales Acceleration | 13      |                        |                                   |                                              |               |             |                |             |                         |                                     |                     |
| Sales usage reports  |         |                        |                                   |                                              |               |             |                |             |                         |                                     |                     |
|                      |         |                        |                                   |                                              |               |             |                |             |                         |                                     |                     |
| Marketing            |         |                        |                                   |                                              |               |             |                |             |                         |                                     |                     |
| Marketing Lists      |         |                        |                                   |                                              |               |             |                |             |                         |                                     |                     |
| - Campaigns          |         |                        |                                   |                                              |               |             |                |             |                         |                                     |                     |
| 97 Quick Campaigns   |         |                        |                                   |                                              |               |             |                |             |                         |                                     |                     |

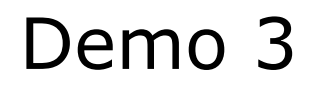

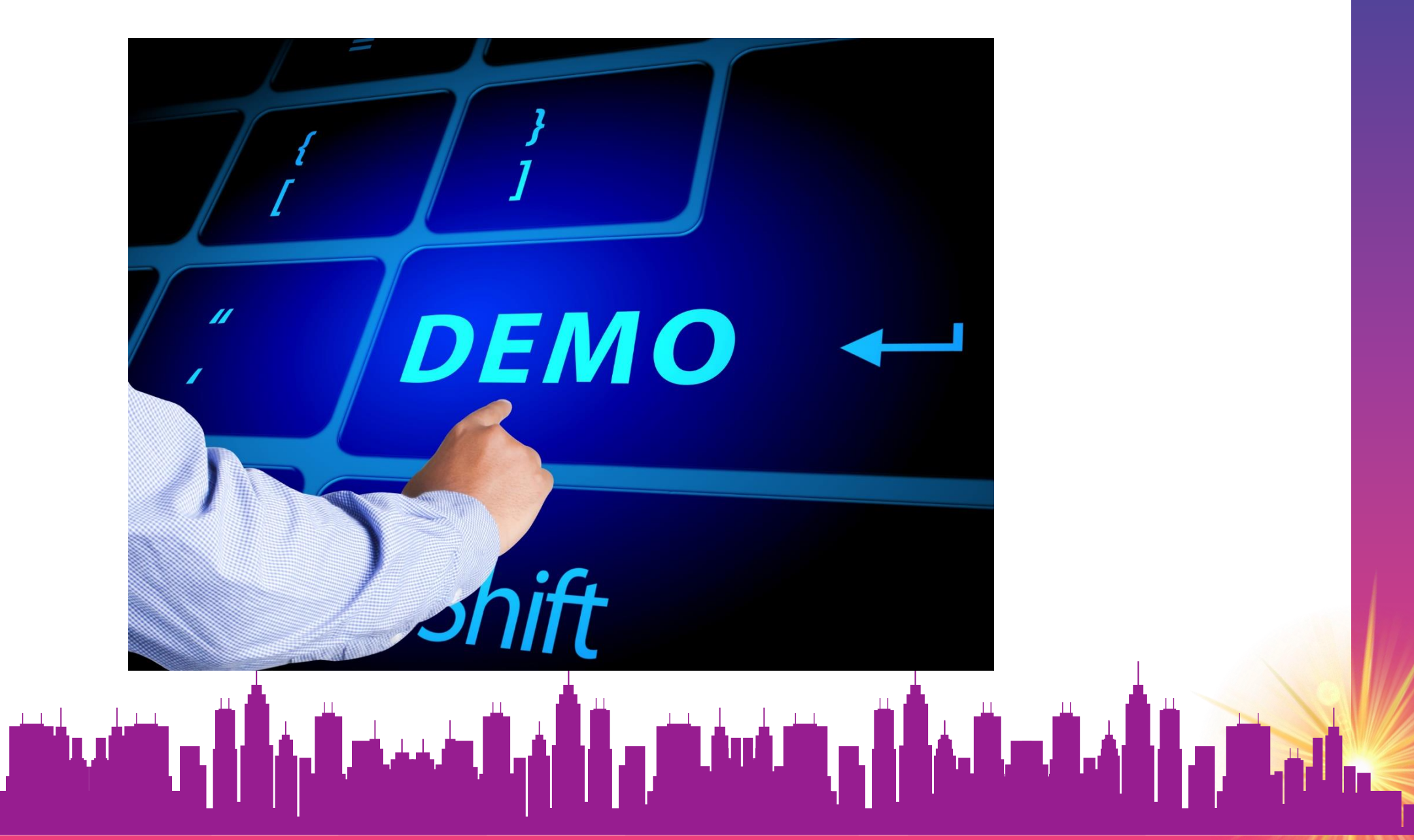

## **Bookmark Timeline View**

- Filter underlying activities
- Create multiple bookmarks
- Personal view only

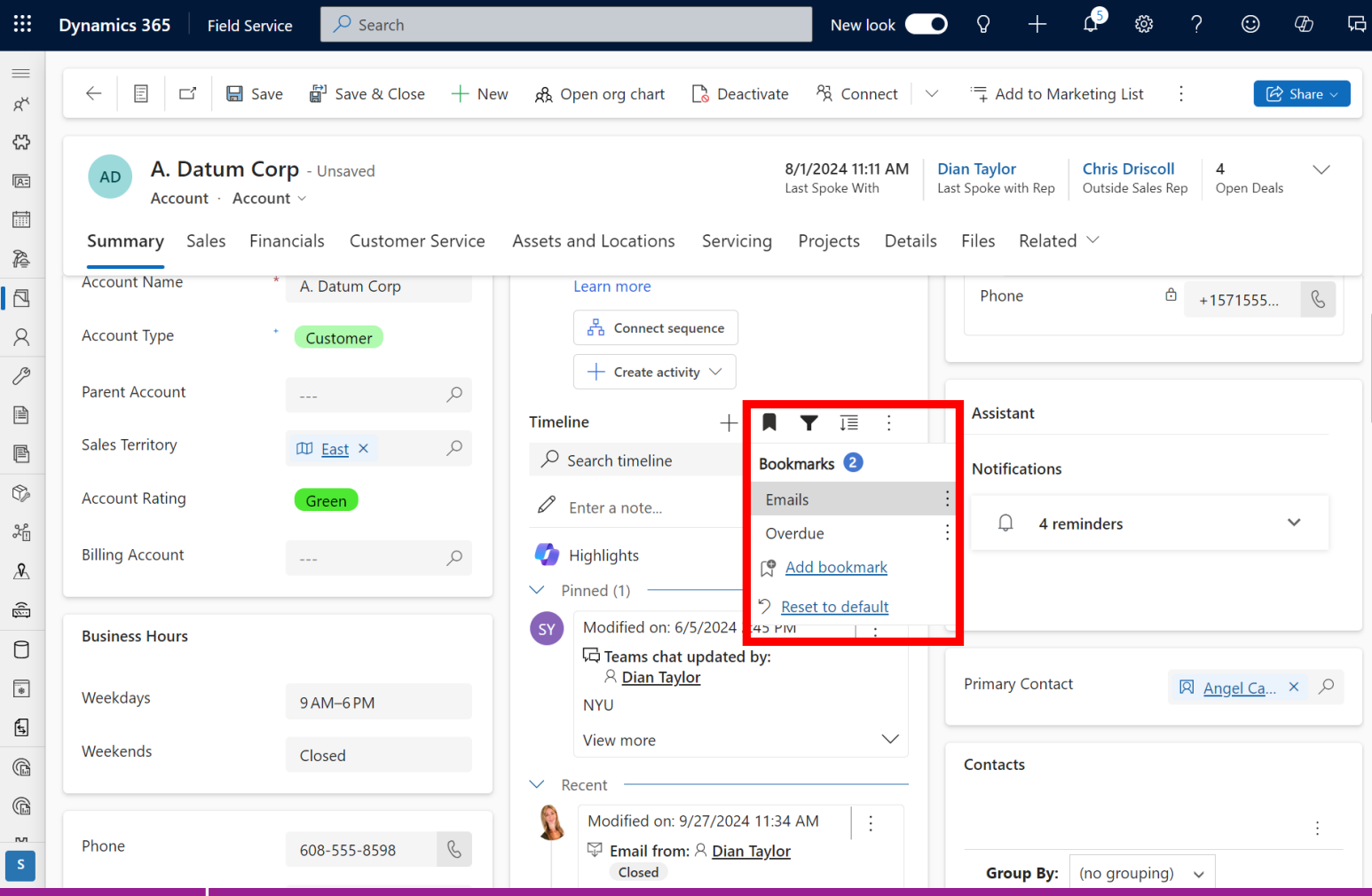

## **Pin Timeline Rows**

|           | AD A. Datum Co       | rporation - Saved     | <b>9/2</b> 1 | 1/2023 1:25 PM Dian Taylor Chris D          | Sales Rep Open Dea    | ls V         |  |
|-----------|----------------------|-----------------------|--------------|---------------------------------------------|-----------------------|--------------|--|
|           | Summary Salas Histor | nt ~                  |              | stomor Sonvice Assets and Locations         |                       |              |  |
|           |                      |                       | s Cu         | stomer service Assets and Locations         |                       |              |  |
| Ì         | Account Type         | <sup>+</sup> Customer |              | Timeline +                                  | - 🛛 🍸 ፲               | :            |  |
| <u>=</u>  | Sales Territory      | 🖽 East                |              | ho Search timeline                          |                       |              |  |
| 2         | Parent Account       |                       |              | Enter a note                                |                       | 0            |  |
| 7         |                      |                       |              | V Pinned (1)                                |                       |              |  |
| 2         | Billing Account      |                       |              | Modified on: 10/9/2023 11:03 AM             |                       |              |  |
| <b>\$</b> | Phone                | 548-555-8598          |              | Closed                                      |                       |              |  |
| !         |                      |                       |              | Re: Quote CRM:0001108<br>Hi Angel           |                       |              |  |
| ŝ         | Business Hours       |                       |              | Sent 1/7/2022 . Last opened                 | d October 09 11:02 Al | M            |  |
| 5         | Weekdeya             |                       |              | View more                                   |                       | $\checkmark$ |  |
| °∕<br>≣   | weekudys             | AINI - 2 AINI         |              | V Recent                                    |                       |              |  |
| 111       | Weekends             | Closed                |              | Modified on: 10/17/2023 5:35 PM             | _                     |              |  |
| a.12      |                      |                       |              | ☐ Live chat from: Angel Castellar<br>Closed | A, E, 众 [             | Ì            |  |
|           | Fax                  | 548-888-8965          |              | Angel Castellar                             |                       |              |  |
| 5         |                      |                       |              | View more                                   |                       | $\sim$       |  |

## **Pin Timeline Rows**

- Configure on timeline Customer service feature
- Security Role: Timeline Pin

| File 🛃 🛃 Save and Close 🔓 📩 Actions 🗸                           |              |        |              |                | Power Apps   Form                                                                    | Default $\lor$                                           | nment 🗘 🐯                                                      |  |
|-----------------------------------------------------------------|--------------|--------|--------------|----------------|--------------------------------------------------------------------------------------|----------------------------------------------------------|----------------------------------------------------------------|--|
|                                                                 |              |        |              | $\leftarrow$ B | Back $ert$ $\rega \in \mathcal{K}$ $\rega \in \mathcal{K}$ Delete 🔤 Form field 🖽 Com | Configure form                                           | Save a copy 📋 Save and publis                                  |  |
| 🛜 Security Role: Account Manager                                |              |        |              |                |                                                                                      | Default form                                             | Notes Properties                                               |  |
|                                                                 |              |        |              | ₿              | New Account                                                                          | Select and order commands (i)                            | Timeline                                                       |  |
| etails Core Records Marketing Sales Service Business Management | Service Mana | gement | Customizatio | Abc            | Last Spoke With Last Spoke with Rep Outside Sales Rep Open Deals                     | permissions are shown. Right now, you have 7 configured. | Activity types                                                 |  |
| imeline Pin                                                     | ۲            | ٠      | •            | 8              | Summary Sales History ····                                                           | ₩ 5 Reply                                                | Selecting more than 10 activity types slow down your timeline. |  |
| imesheet                                                        | 0            | 0      | 0            | JS             |                                                                                      | 🗄 🏀 Reply all                                            | Right now, you have 14 selected.                               |  |
| mesheet Entry                                                   | 0            | 0      | 0            | \$             | ACCOUNT INFORMATION                                                                  |                                                          | Appointment                                                    |  |
| our                                                             | 0            | 0      | 0            |                | A Account Number                                                                     | ii 🗉 Open record 🗸                                       | Campaign Activity                                              |  |
| rade                                                            | ŏ            | ŏ      | ŏ            |                |                                                                                      | ii 8. Assign                                             | Campaign Response                                              |  |
|                                                                 |              |        |              |                | Account Name *                                                                       |                                                          | Email                                                          |  |
|                                                                 |              |        |              |                | Account Type *                                                                       |                                                          | Fax                                                            |  |
|                                                                 |              |        |              |                | Sales Territory                                                                      | ii 🔟 Delete                                              | Case Resolution                                                |  |
|                                                                 |              |        |              |                |                                                                                      | II Delete draft email                                    | Letter                                                         |  |
| 1 1                                                             |              |        |              |                | Parent Account                                                                       | ∷ ✓ Close activity                                       | Opportunity Close                                              |  |
| 🔁 . 🖣 🖶 – and – daar – 🖊 🛱                                      | Ц.,          |        | <u>ш</u> ,   |                | Billing Account                                                                      | II Add to queue                                          | Order Close                                                    |  |
|                                                                 |              |        |              |                | Phone                                                                                |                                                          | Phone Call                                                     |  |
|                                                                 |              |        |              |                |                                                                                      |                                                          |                                                                |  |

## **Extend Copilot in D365 Sales**

- Copilot Studio
- Sales Copilot Power Virtual Agents Bot

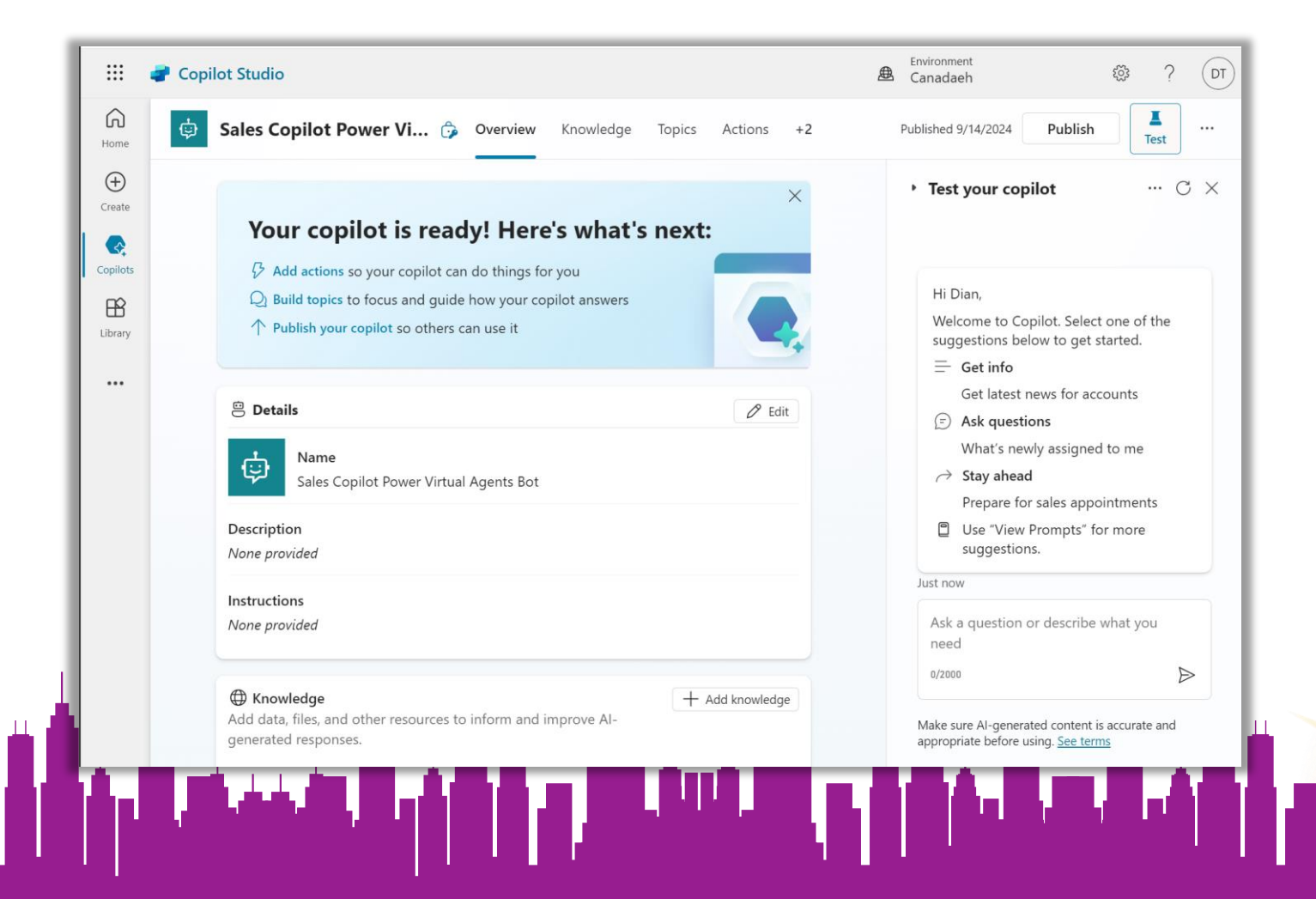

## SELFIE TIME!

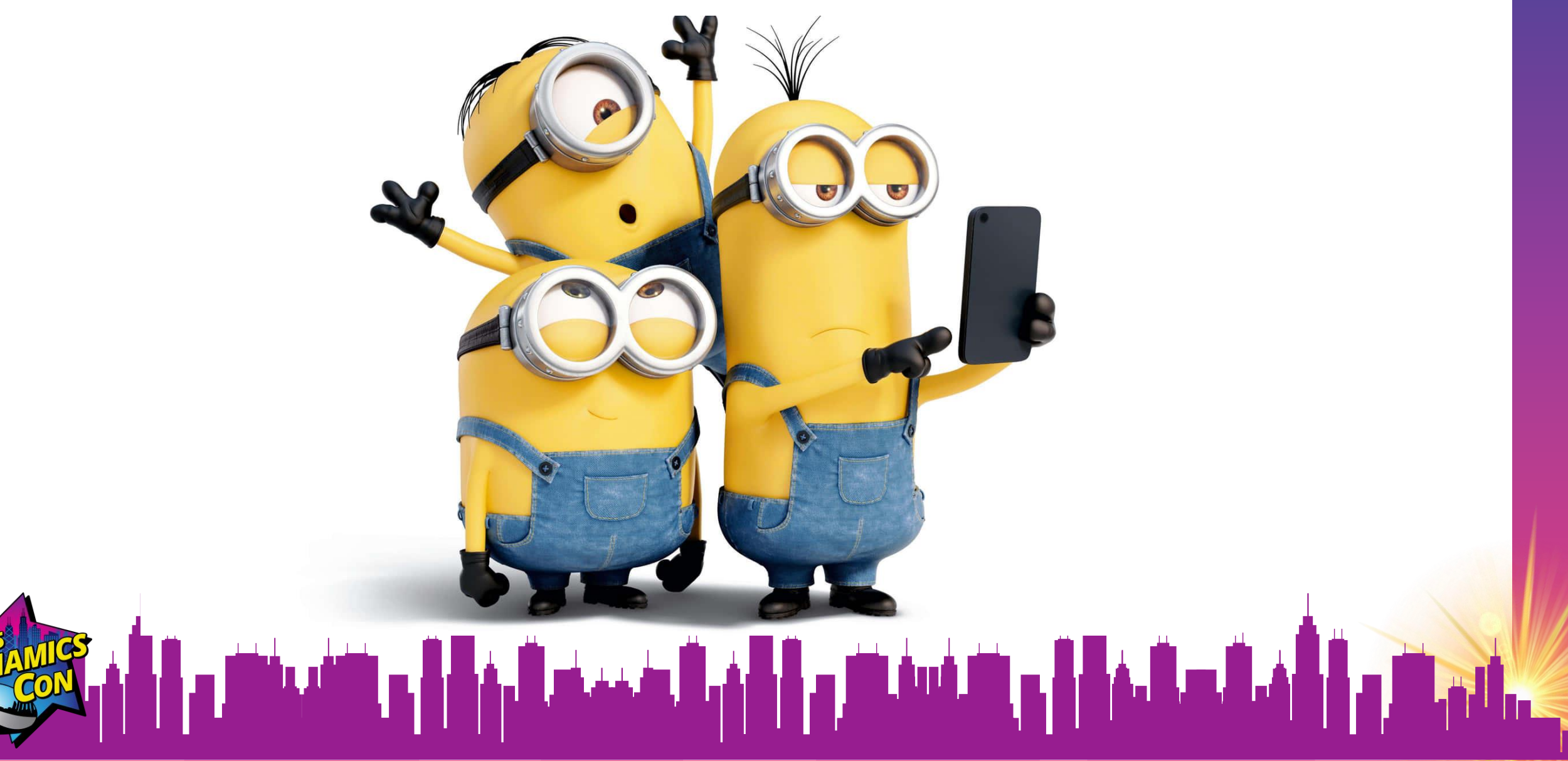

# Thank you for Attending!

## D365Goddess.com

- X @D365Goddess
  - youtube.com/d365goddess
- in www.linkedin.com/in/diantaylor/

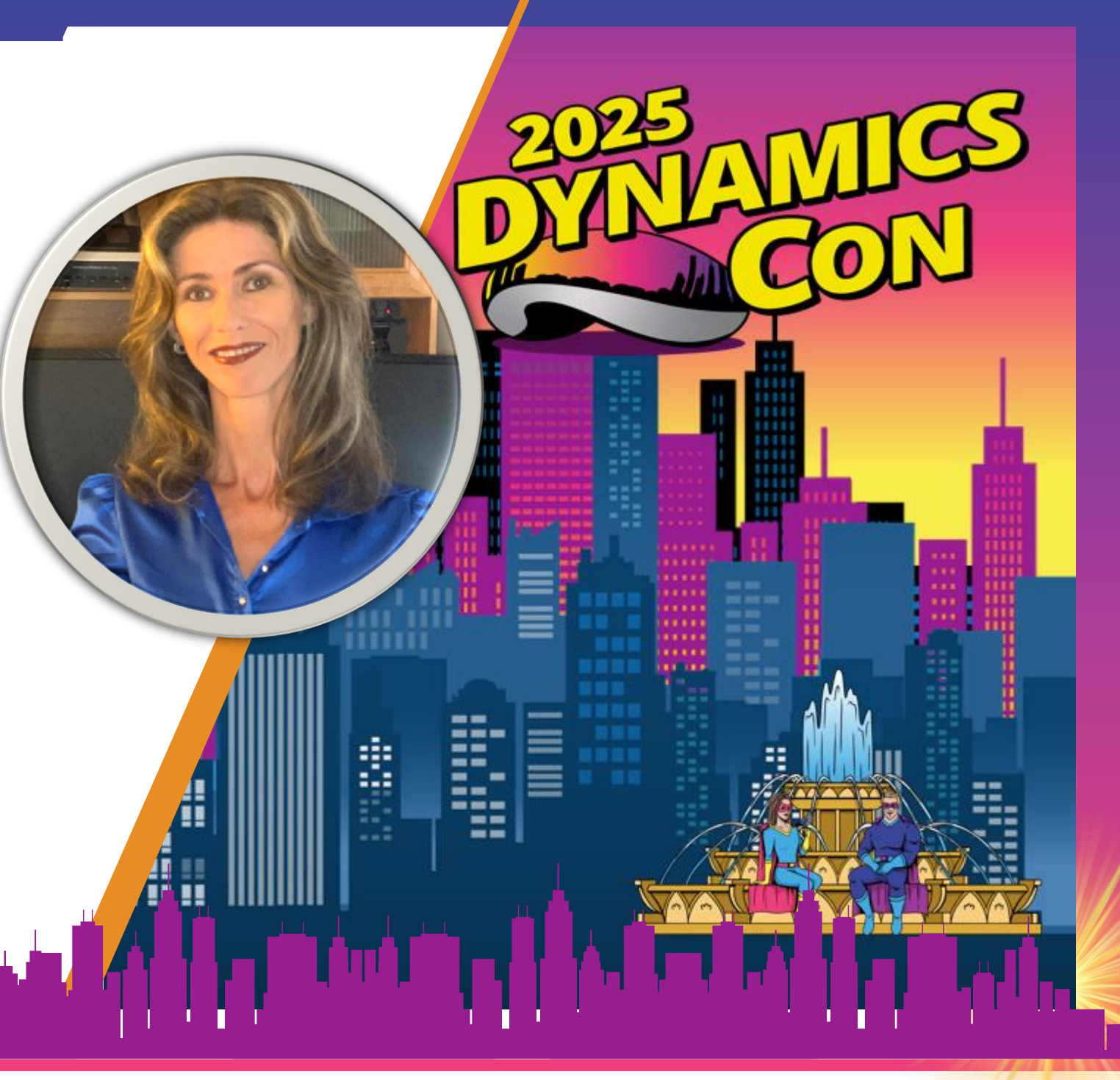